## 1CD-ADVENTURE User's Manual

Structural Analysis

## **1CD-ADVENTURE**

Startup
Put the CD into the drive, and boot from the CD.
USB flash memory is useful for back up of your analysis data.

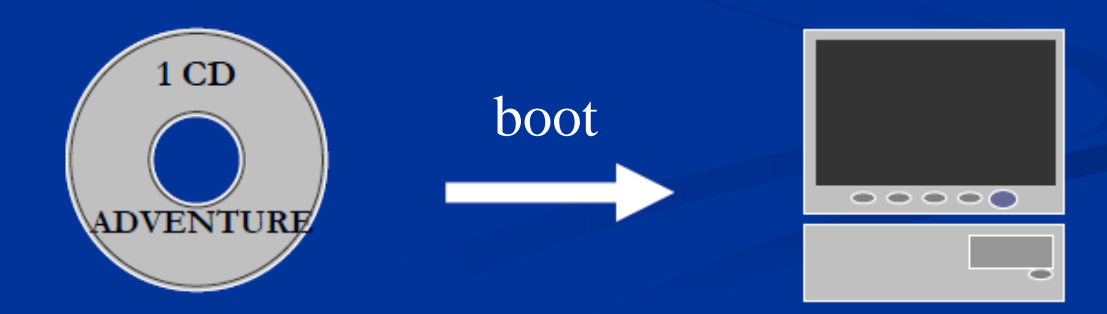

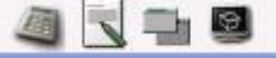

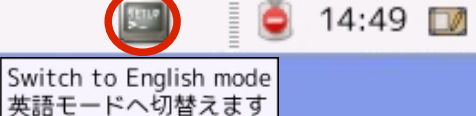

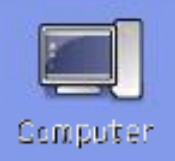

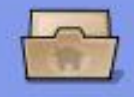

student's Home

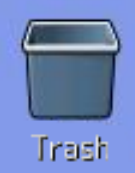

Click the "Switch to English mode" icon at the top right surrounded by the red circle.

■You are now logged out.

Enter user name "student". Please login again.

## **1CD-ADVENTURE**

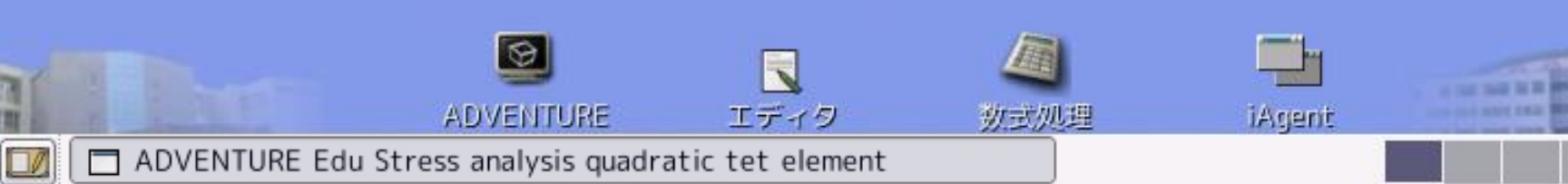

👸 Applications Places Desktop 🔚

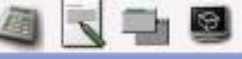

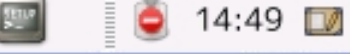

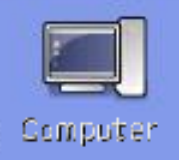

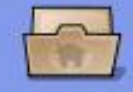

student's Home

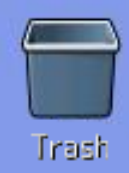

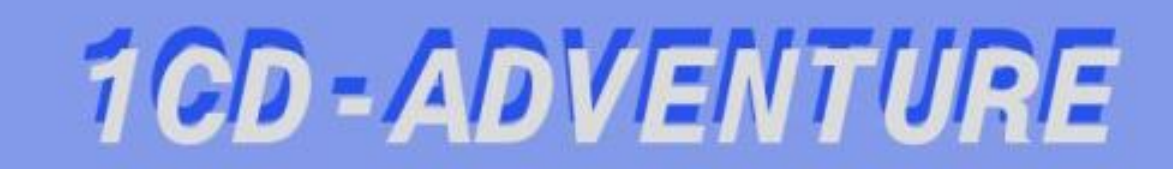

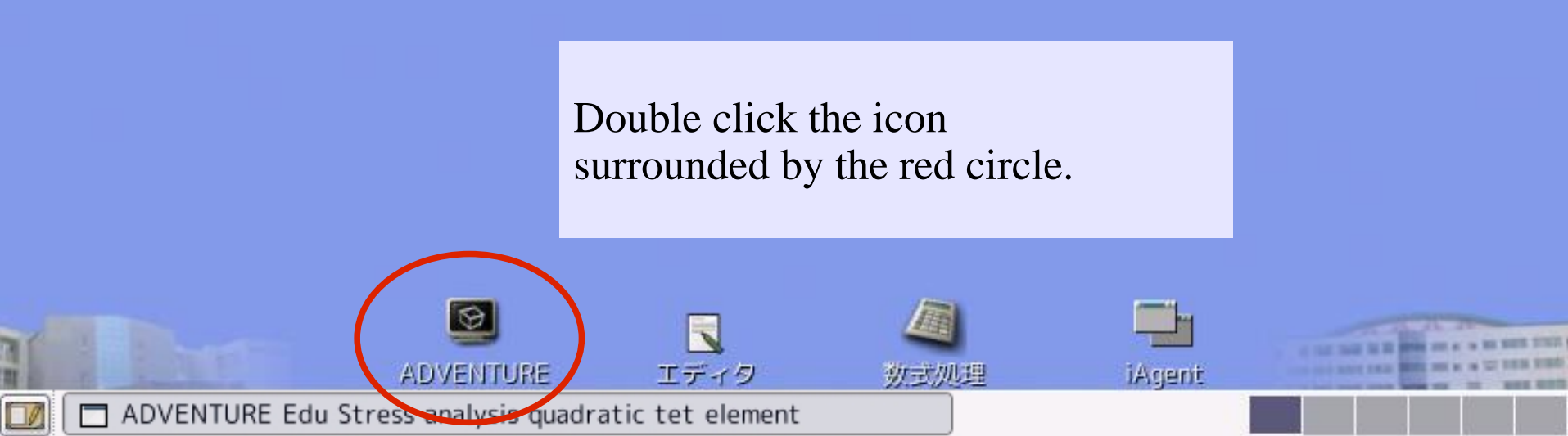

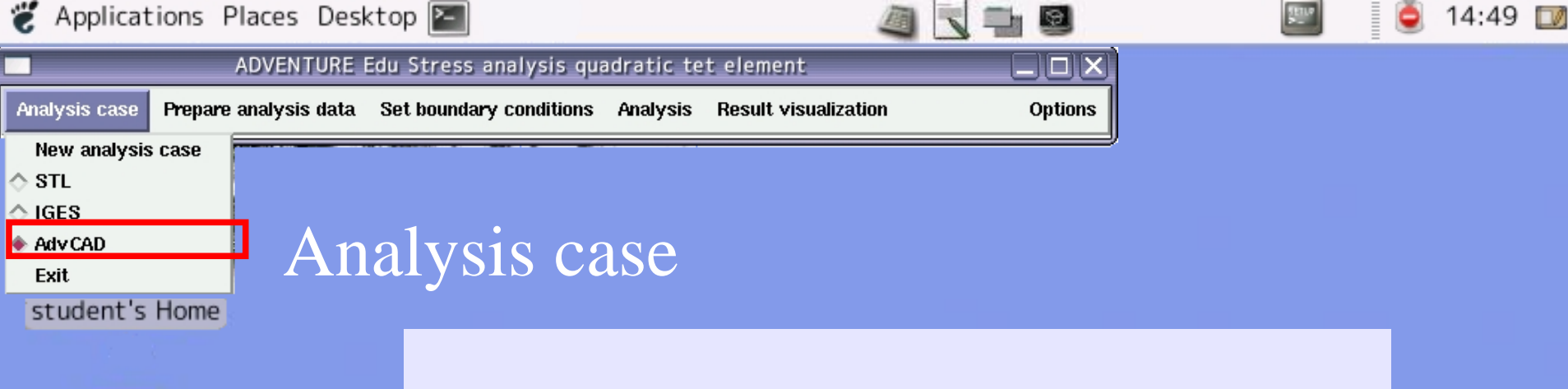

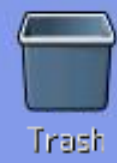

Decide the type of data you want to read.
You can choose a type from STL(ascii), IGES, and AdvCAD.
In this manual, a sample of AdvCAD data is used.

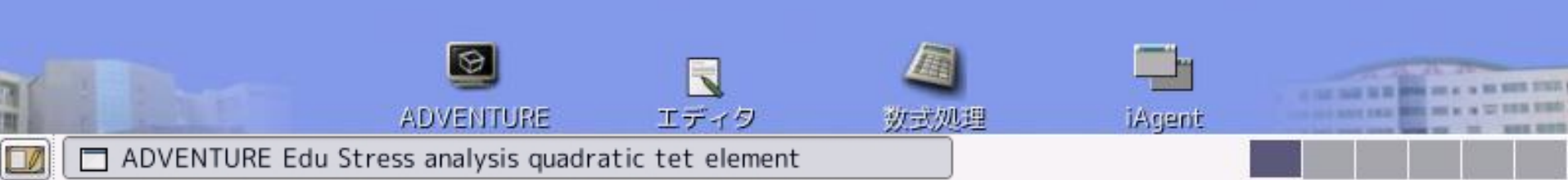

| Applications               | s Places    | s Deskt                                 | op 🎦                                                      |                                                                                                    |          |                       |                        |                                       | State       | 🧕 14:49        |
|----------------------------|-------------|-----------------------------------------|-----------------------------------------------------------|----------------------------------------------------------------------------------------------------|----------|-----------------------|------------------------|---------------------------------------|-------------|----------------|
|                            | ADV         | ENTURE E                                | du Stress                                                 | analysis quadr                                                                                                    | atic tel | t element             |                        |                                       |             |                |
| Analysis case 🕞            | repare anal | ysis data                               | Set bounda                                                | ary conditions A                                                                                                    | nalysis  | Result visual         | zation                 | Options                               |             |                |
| Compute Read geometry data |             |                                         |                                                           |                                                                                                    |          |                       |                        |                                       |             |                |
| Ge                         | enerate me  | je ne vy<br>ish                         | _                                                         | Pre                                                                                                    | pai      | re an                 | alysi                  | is data                               |             |                |
| student's Hon              | ne          |                                         |                                                           | Open                                                                                                    |          |                       | ×                      |                                       |             |                |
|                            |             | <u>D</u> irectiry:                      |                                                           | /MOL+/home/stu                                                                                                    | dent     | -                     | £                      |                                       |             |                |
| Trash                      |             | 3<br>15                                 | .Trash<br>.vine<br>vje<br>v3m<br>hn7<br>.xemacs<br>AdvCAD | <ul> <li>☐ bin</li> <li>☐ CAE_DA</li> <li>☐ Desktop</li> <li>☐ EduCAtE</li> <li>☐ IGES</li> <li>☐ lib</li> <li>☐ rom</li> </ul> | T Ć      | È Sample_Dat<br>È STL | Directory:             | Open<br>/MOL+/home/stude              | ent/Adv CAD |                |
|                            |             | File <u>n</u> an<br>Files of <u>t</u> y | ne:                                                       | \D Files (*.gm3d)                                                                                                    |          | <u>O</u> p            | stress_cond            | entration.gm3d<br>entration_half.gm3d |             |                |
|                            | Ľ           |                                         |                                                           |                                                                                                    |          |                       | File <u>n</u> ame:     | stress_concentration.gr               | 13d         | <u>Open</u>    |
|                            |             |                                         |                                                           |                                                                                                    |          |                       | Files of <u>t</u> ype: | AdvCAD Files (*.gm3d                  | n =         | <u>C</u> ancel |

 $\square \emptyset$ 

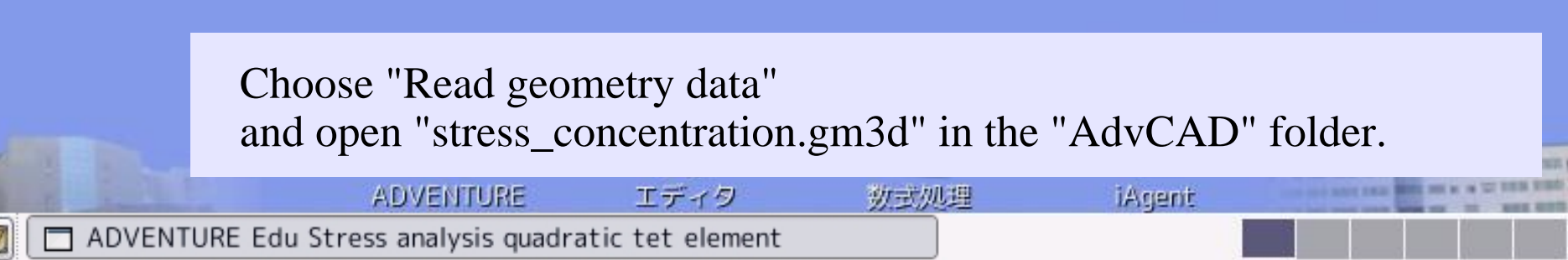

| 👸 Applicatio  | ns Places Deskto                         | op 🔚                     |              |                      |                      | Ser.    | ٢ | 14:49 |
|---------------|------------------------------------------|--------------------------|--------------|----------------------|----------------------|---------|---|-------|
|               | ADVENTURE E                              | du Stress analysis qua   | dratic tet   | t element            |                      |         |   |       |
| Analysis case | Prepare analysis data                    | Set boundary conditions  | Analysis     | Result visualization | Options              |         |   |       |
| toqmo2 (      | Read geometry data<br>Set element length |                          |              |                      |                      |         |   |       |
|               | View model geometry<br>Generate mesh     | Pre                      | epai         | re analy             | vsis data            |         |   |       |
| student's He  | ome                                      |                          |              |                      |                      |         |   |       |
|               |                                          | ADVENTURE Edu            | Stress a     | na. quadratic te     | et element           |         |   |       |
|               | Analysis case                            | Prepare analysis data So | et boundary  | conditions Analysis  | Result visualization | Options |   |       |
|               |                                          | Elem                     | ent length(l | Base Distance) [10]  |                      |         |   |       |

Choose "Set element length".
The selected model is divided into tetrahedra.
Decide a typical size of the tetrahedra.
This time, input "10" and hit the Enter key.

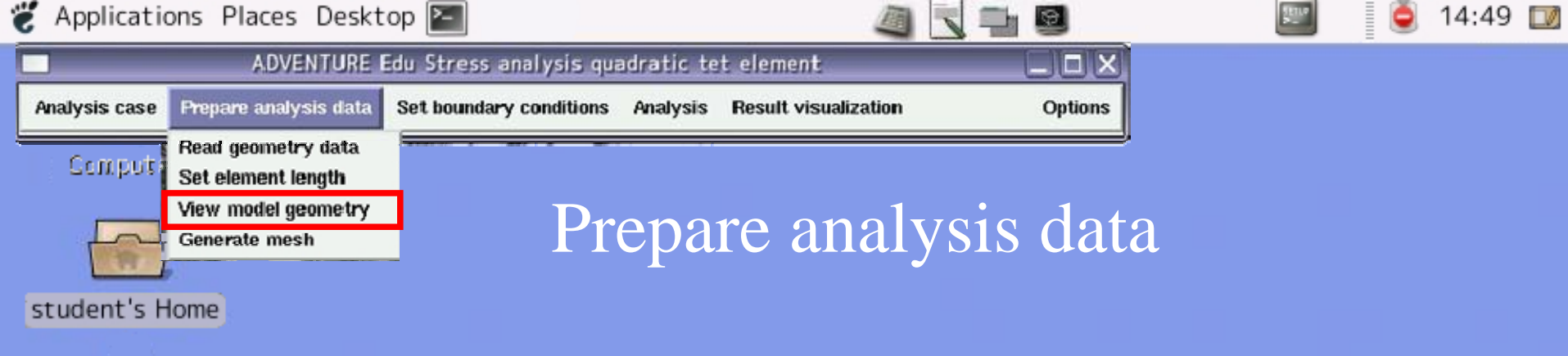

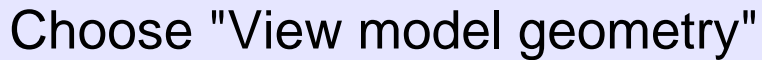

- The model divided by tetrahedra will be shown.
- At first, do not divide it too fine.
- If you divide it too fine, your computer may be out of memory.

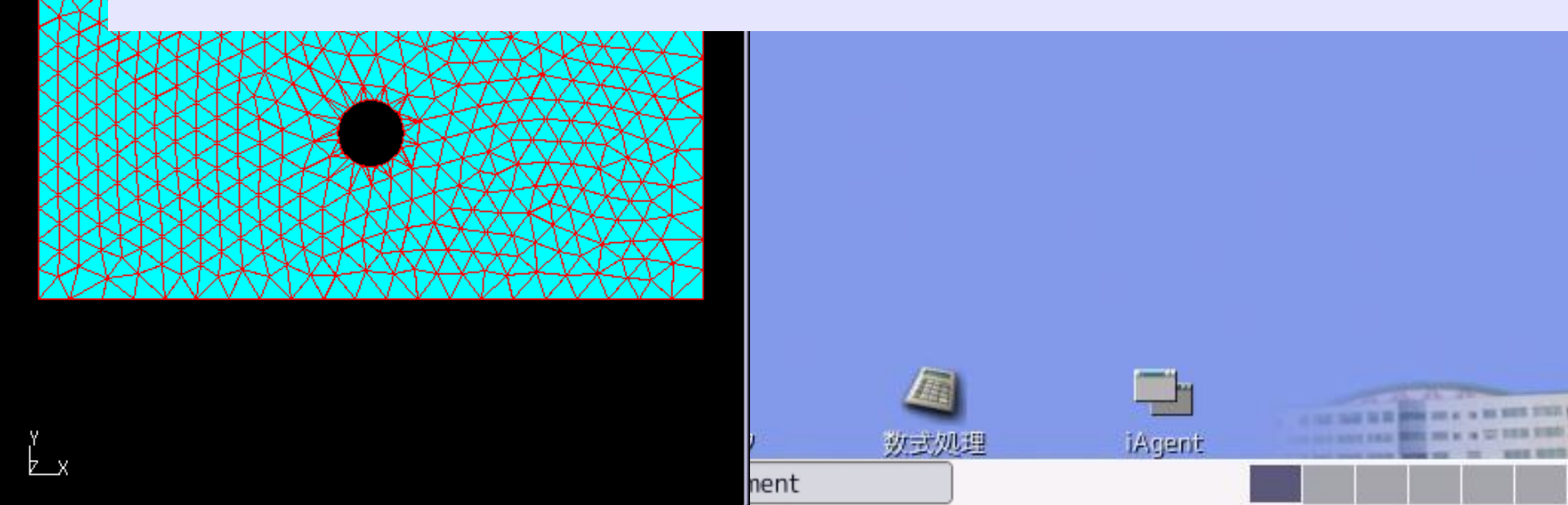

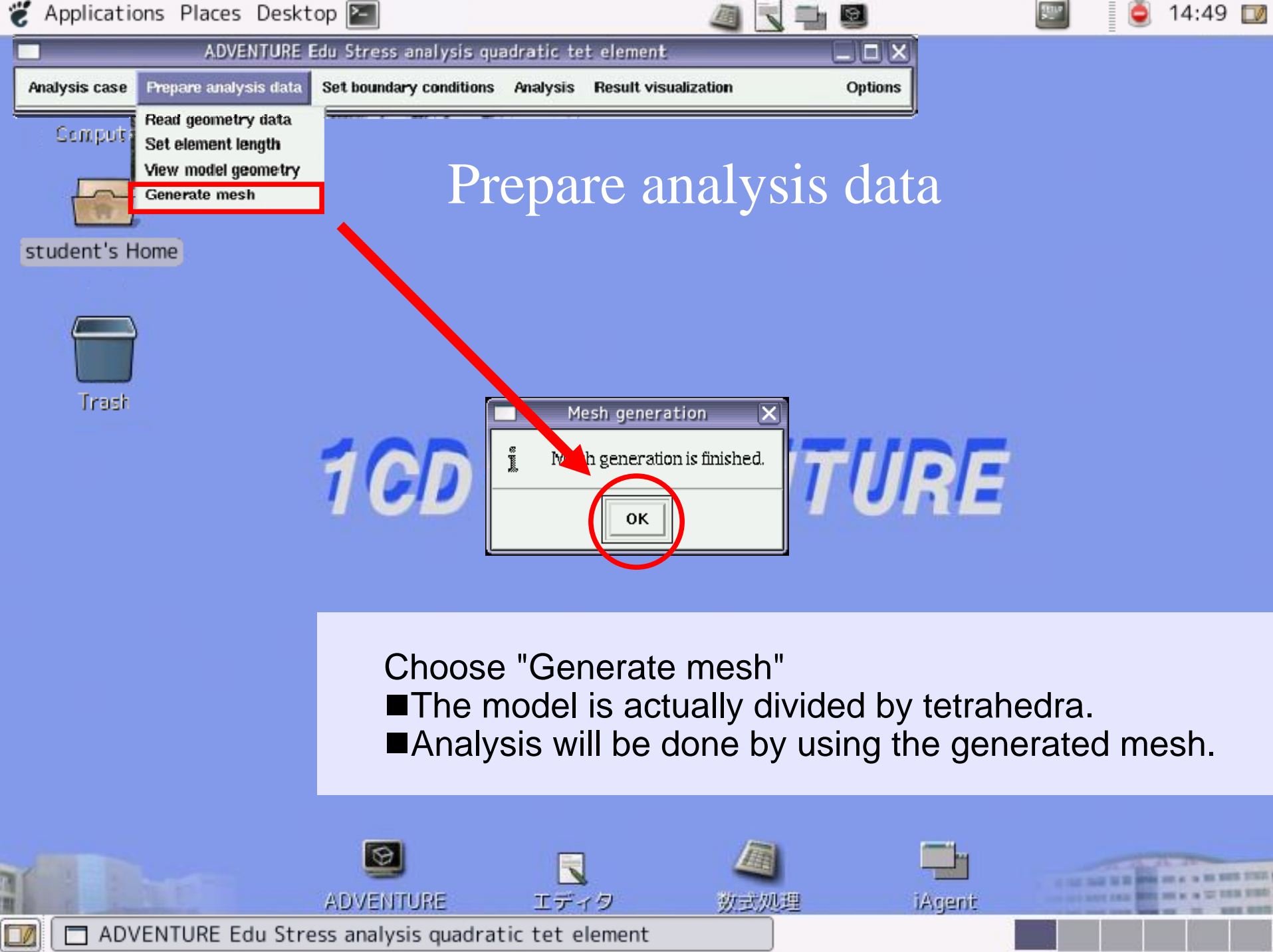

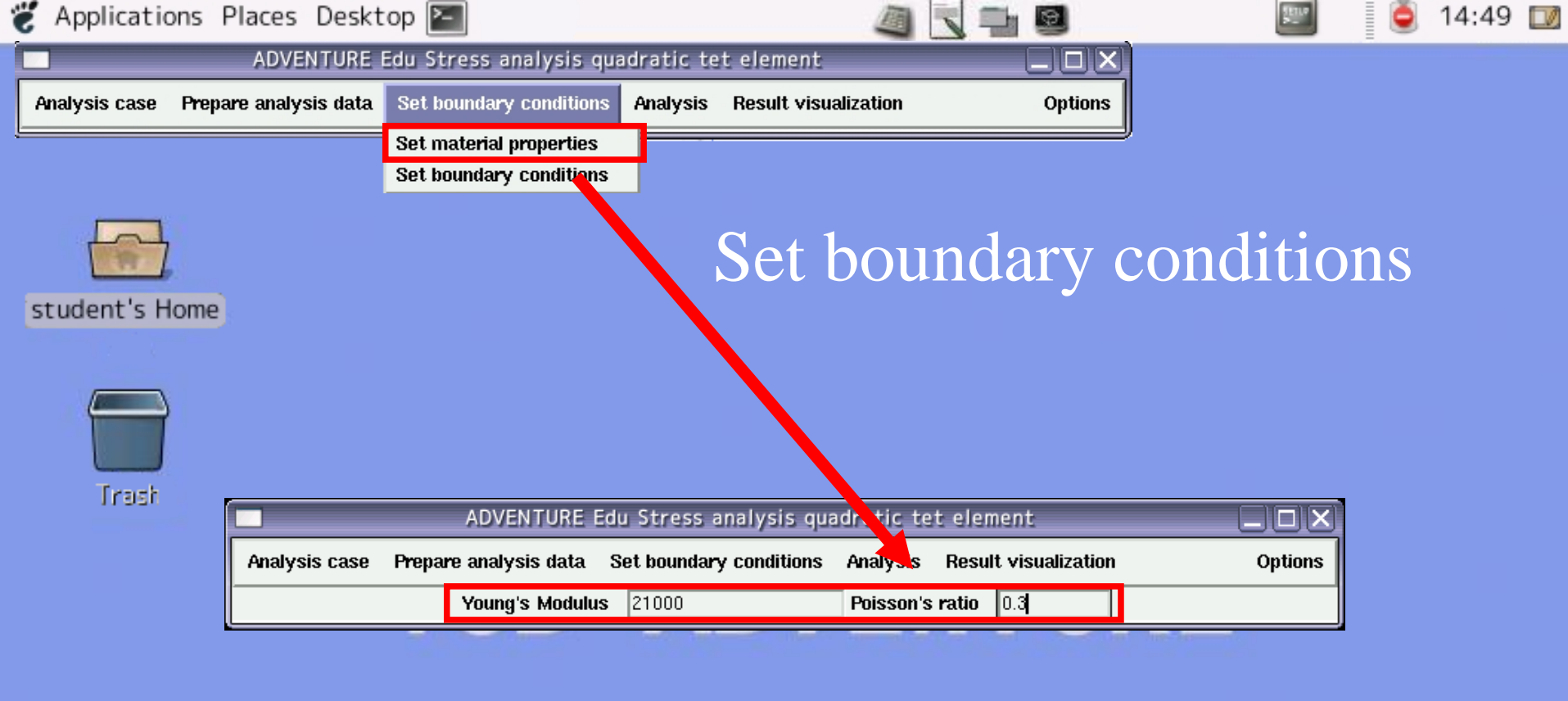

Choose "Set material properties"

- Input "Young's Modulus" and "Poisson's ratio"
- After you input values,
  - push the Enter key to make them definite.
- This time, use 21000 as the Young's modulus,

and 0.3 as the Poisson's ratio.

ADVENTURE Edu Stress analysis quadratic tet element

AD

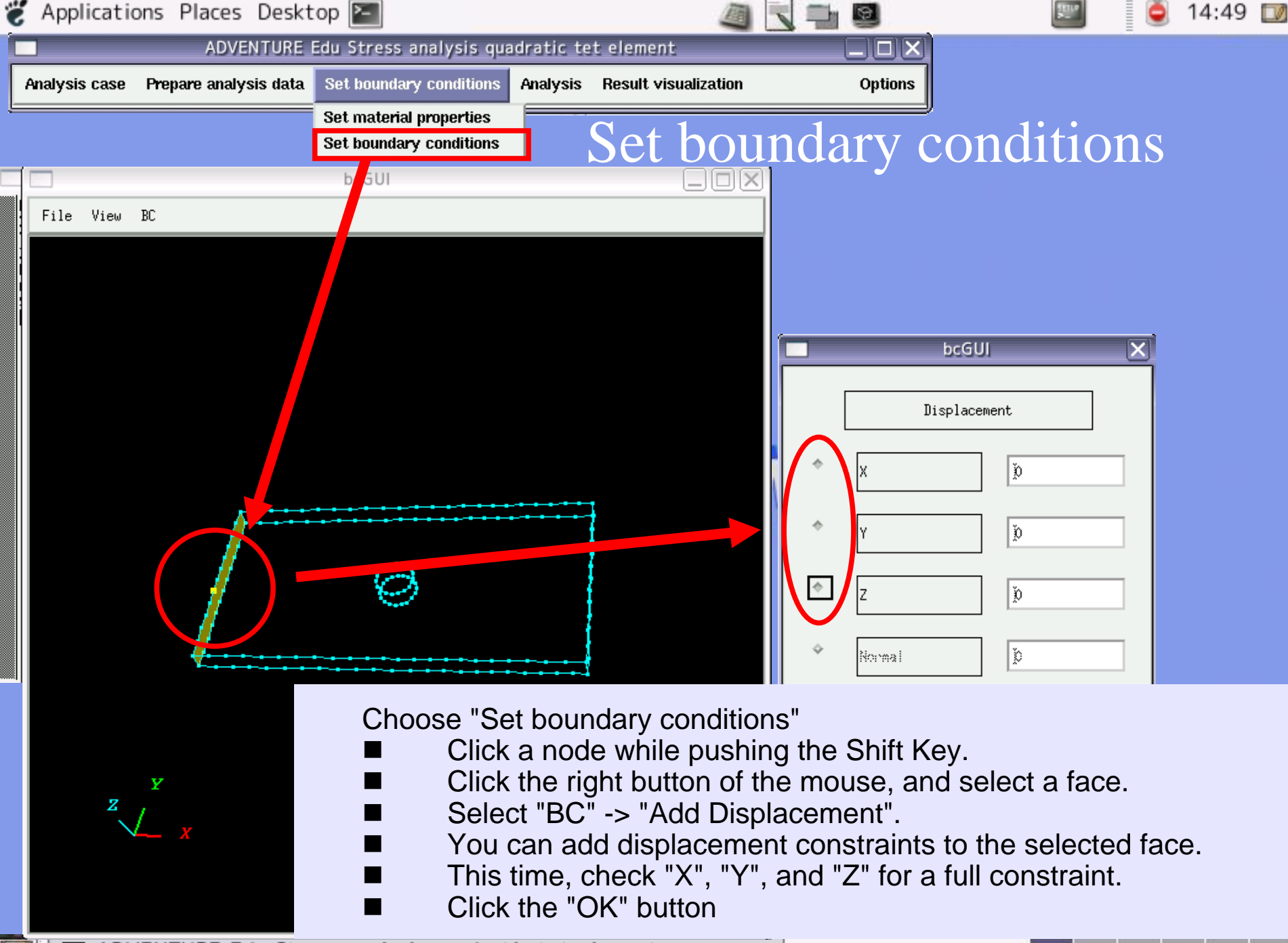

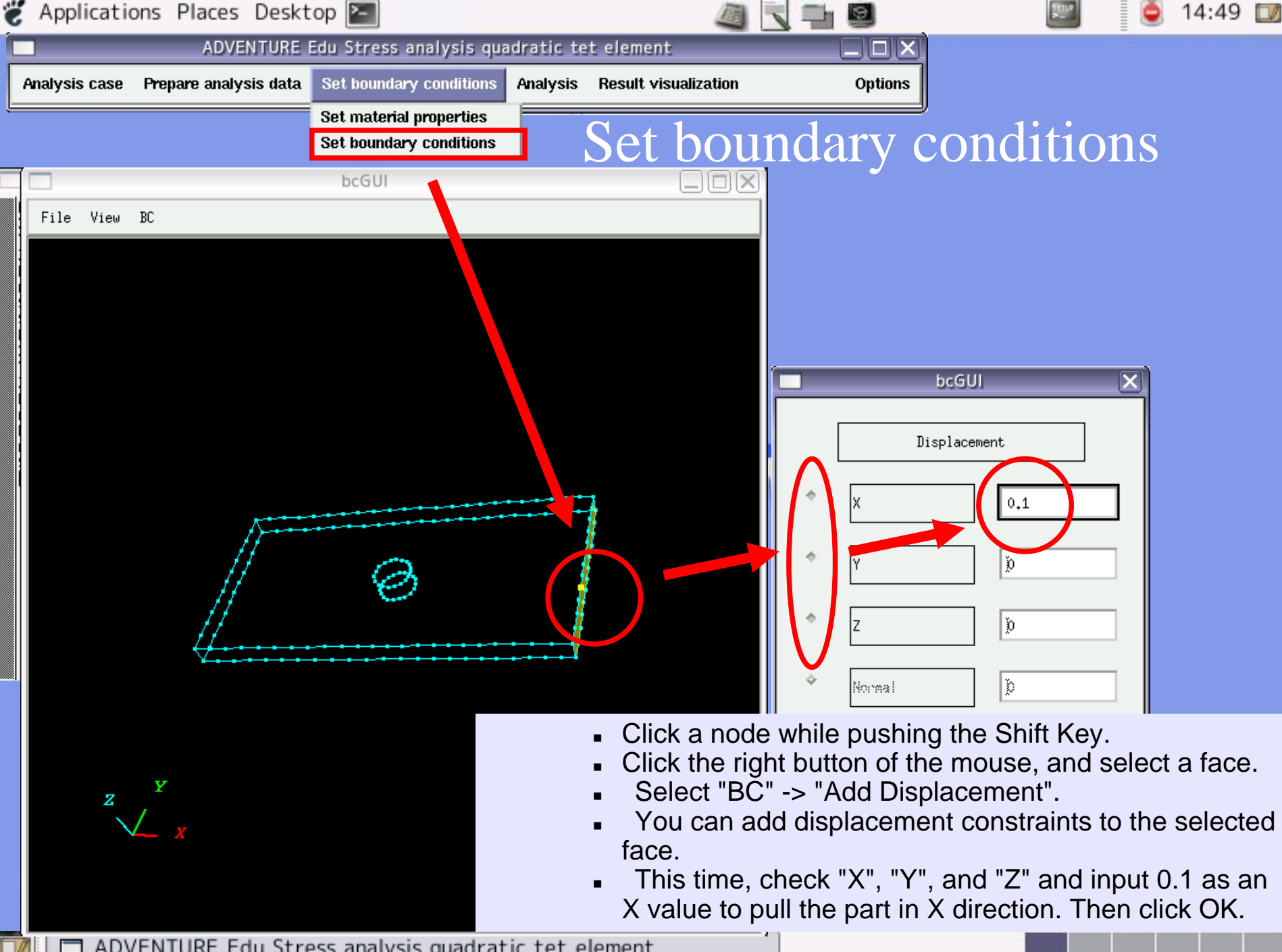

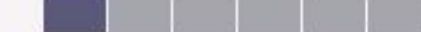

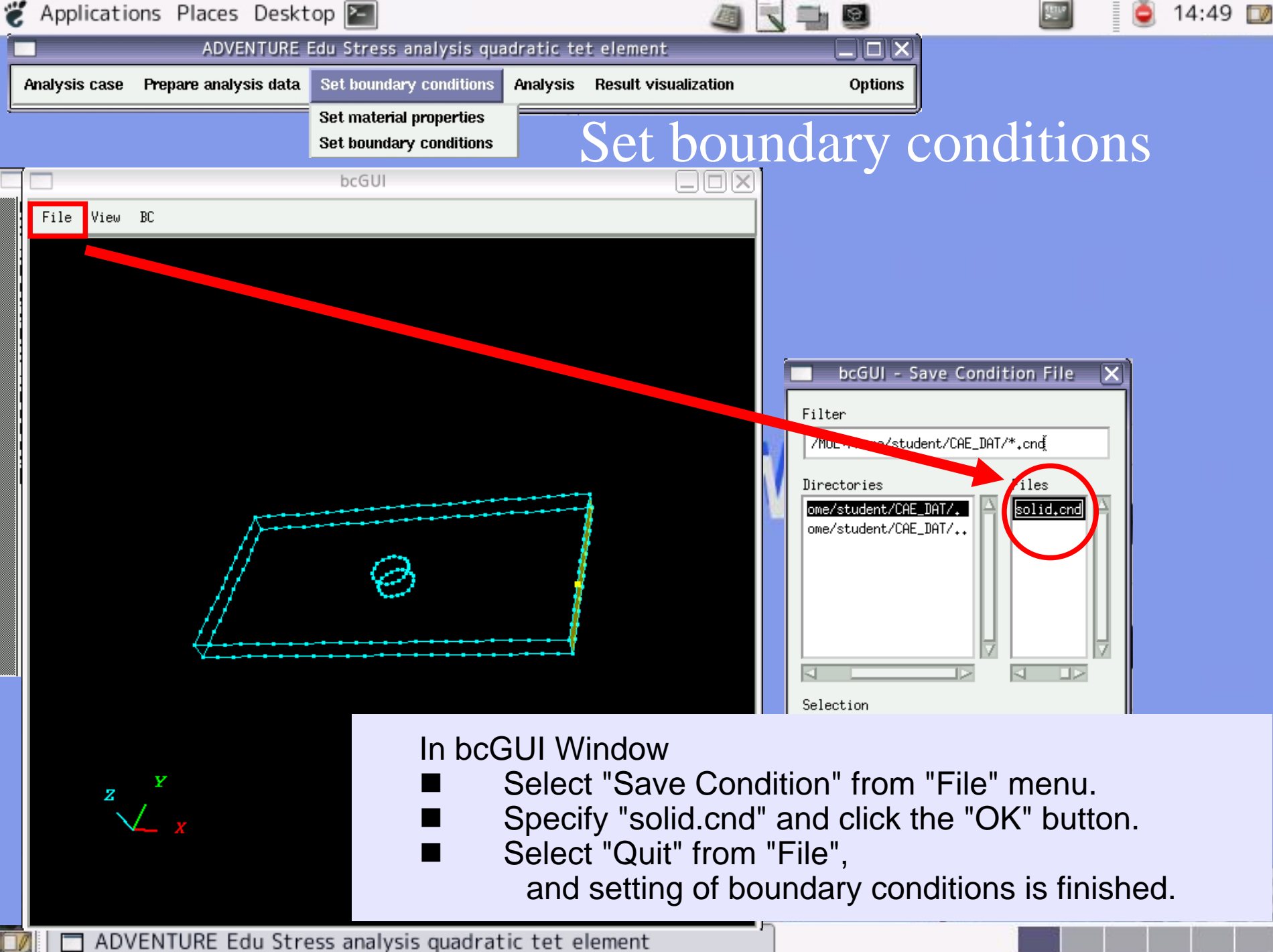

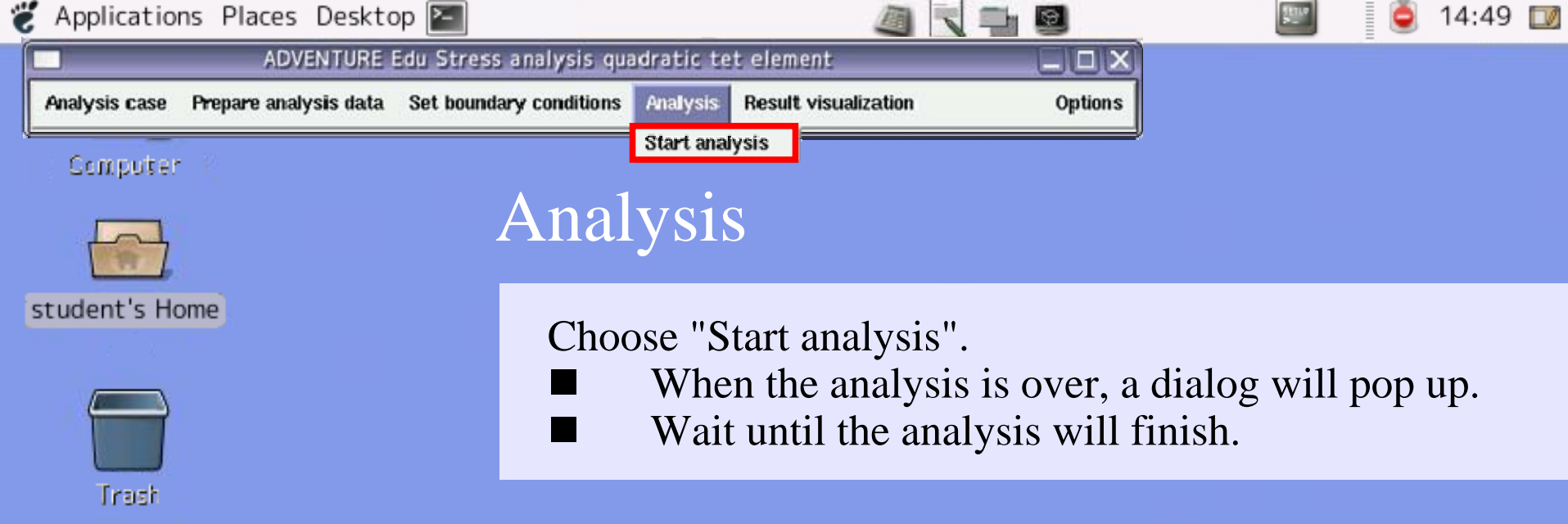

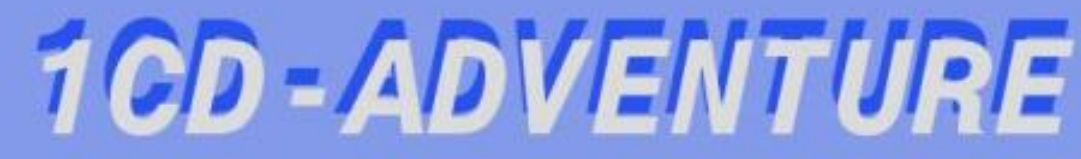

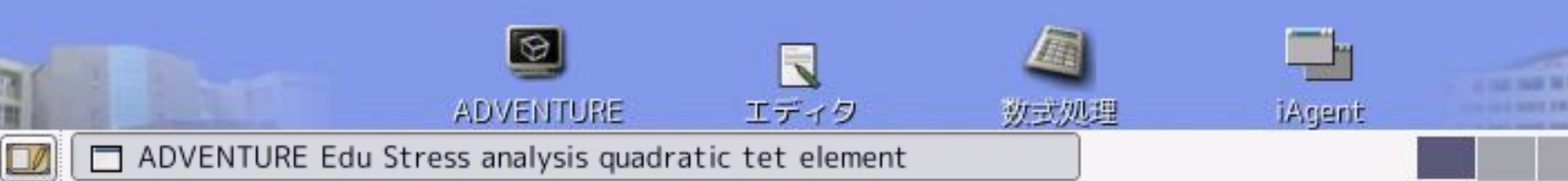

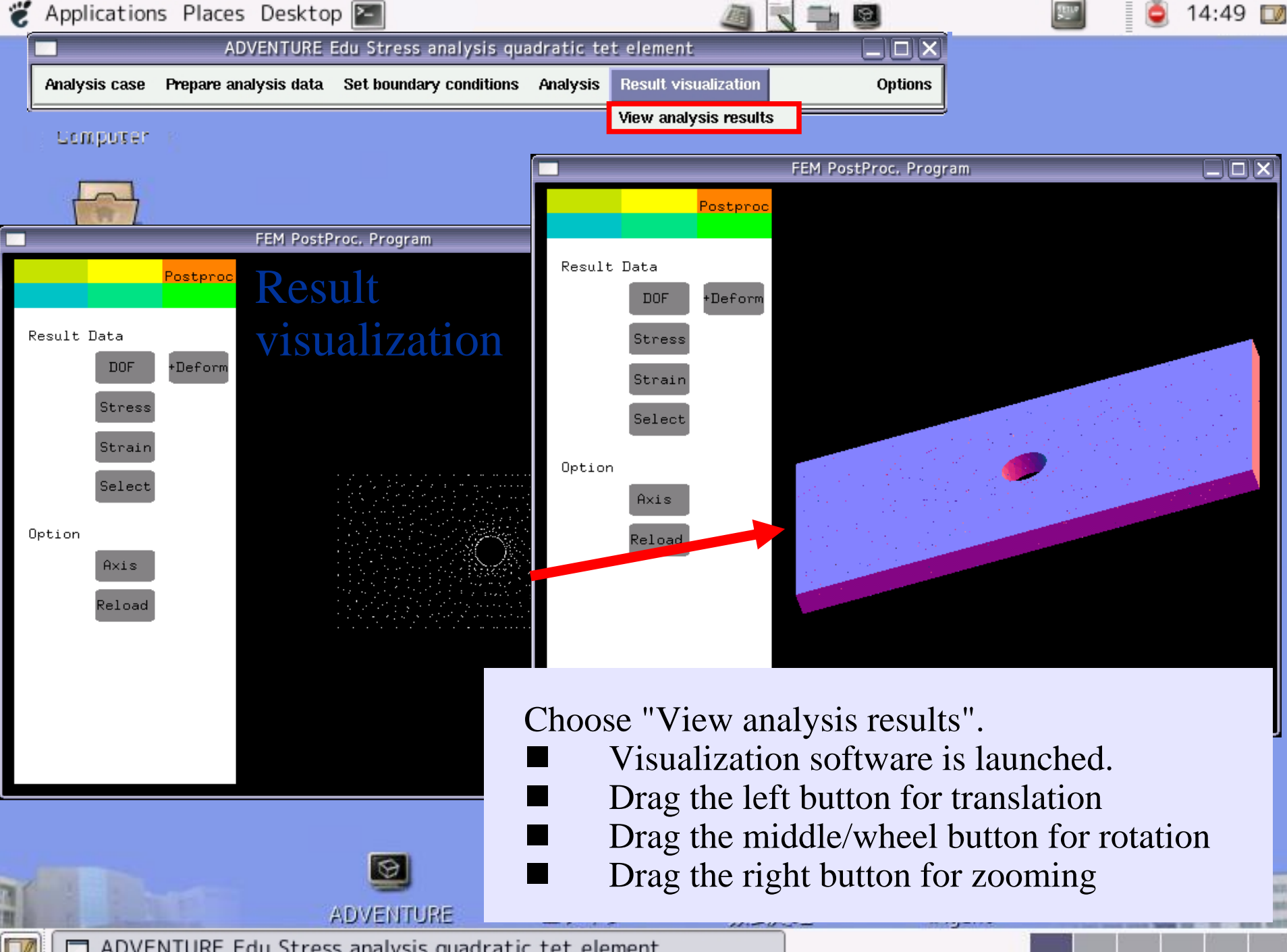

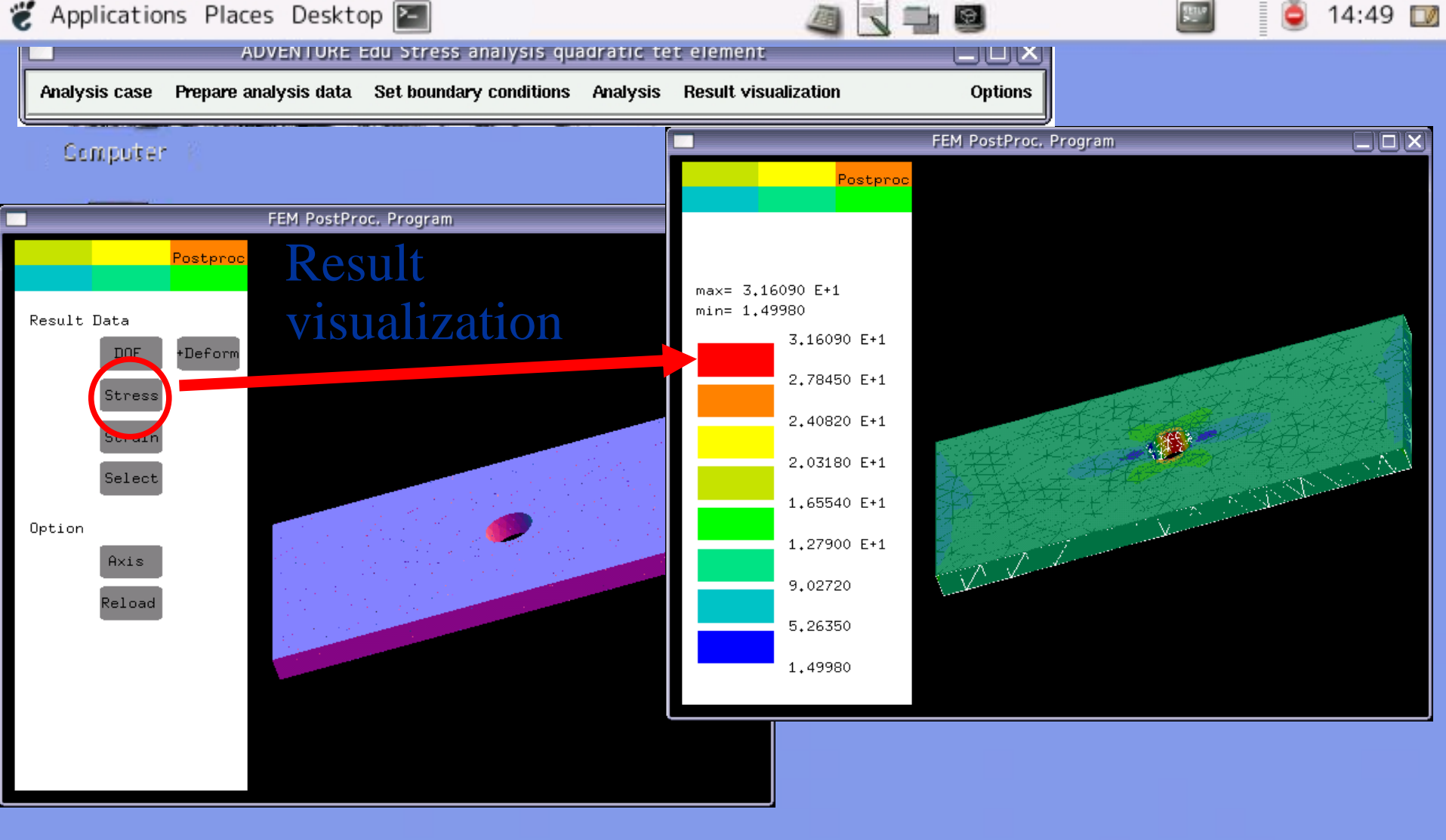

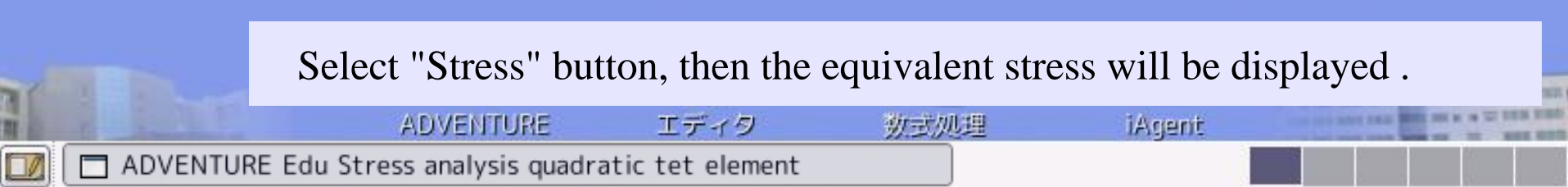

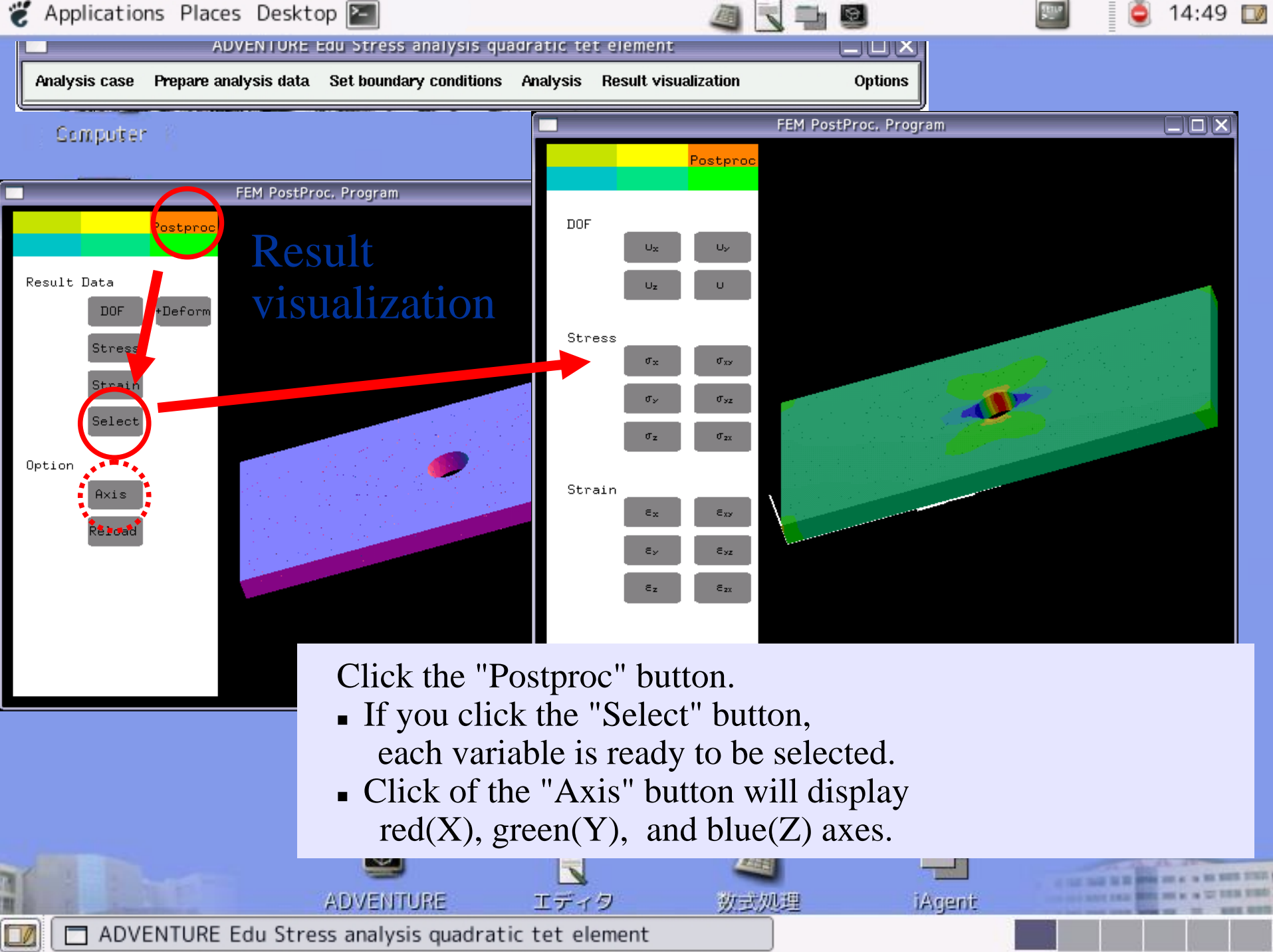

st

|           |                                                                                                   | Computer - File Browser |                                     |                    |                            |        |  |  |
|-----------|---------------------------------------------------------------------------------------------------|-------------------------|-------------------------------------|--------------------|----------------------------|--------|--|--|
| npute     | Eile Ec Save                                                                                      | to a US                 | B flash                             | топе сопр          | Search                     | 17     |  |  |
|           | Computer                                                                                          |                         |                                     | Θ, 7               | 5% 🔍 🛛 View as I           | cons 🗘 |  |  |
| nt's Home | Places ▼ ×<br>Student<br>Desktop<br>File System<br>Floppy Drive<br>MOL-0.6.2-Vine4<br>MY USB DISK | Floppy Drive            | CD-RW Drive:<br>MOL-0.6.2-<br>Vine4 | 143.3 GB<br>Volume | I-O DATA USB<br>Flash Disk |        |  |  |
|           | "I-O DATA USB Flash D                                                                             | isk" selected (0 byt    | es)                                 |                    |                            |        |  |  |

## Mount USB flash drive:

- Connect a USB flash drive to your PC.
- Open the "Computer" icon.
- Double click the icon of the USB flash drive.

エディタ

ADVENTURE ADVENTURE Edu Stress analysis quadratic tet element iAgent

勤主処理

14:49 🔟

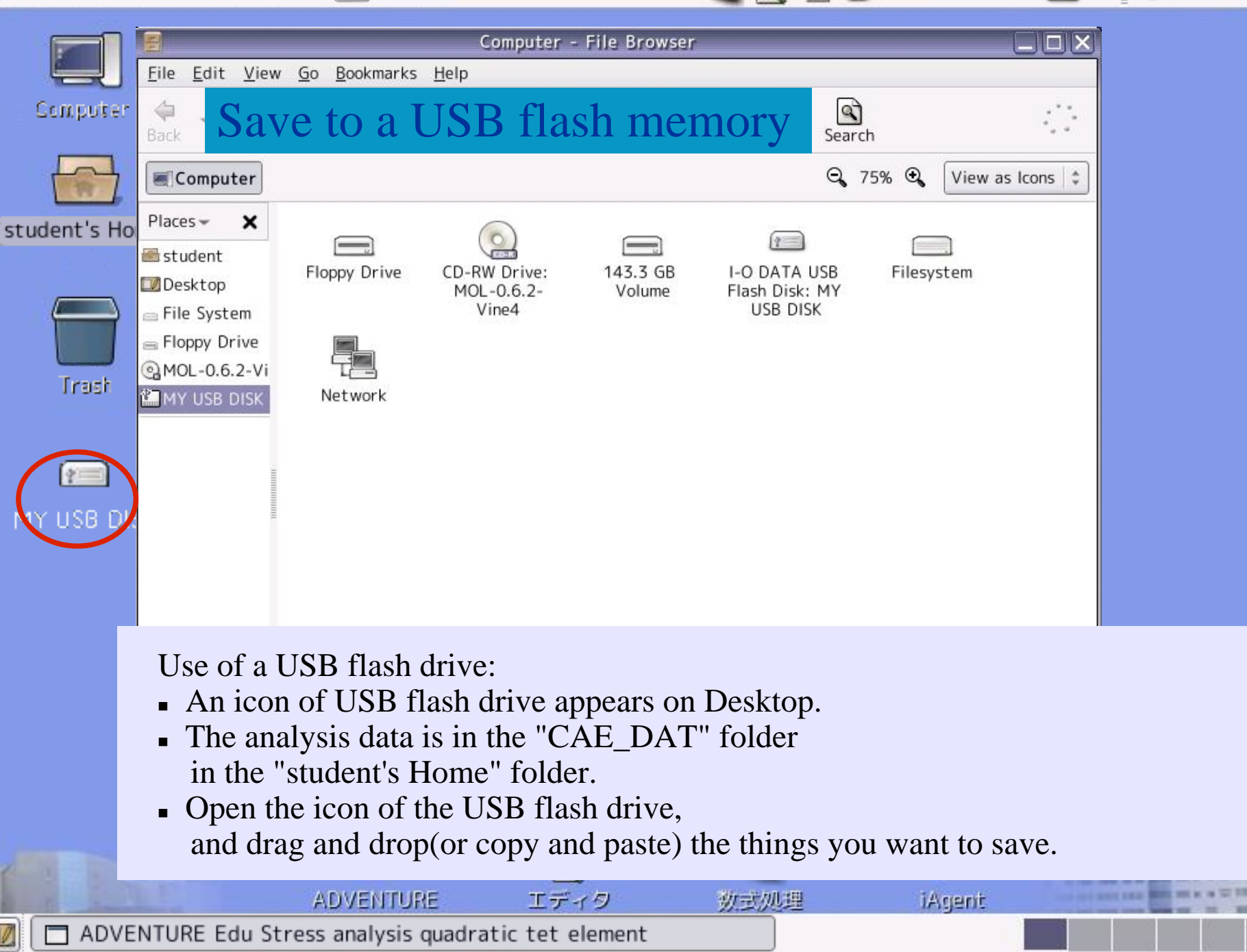

14:49 🔟

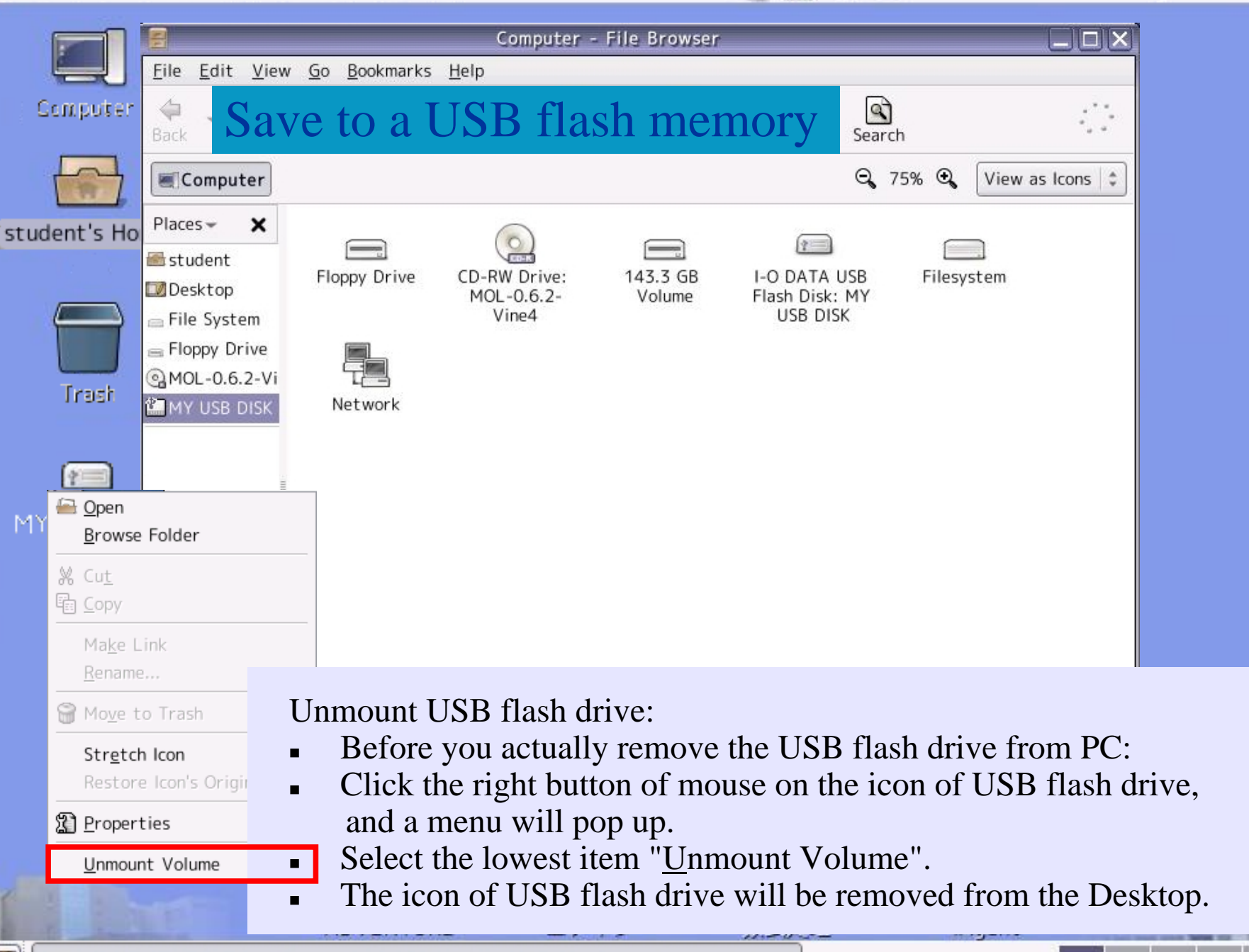

14:49 🔟

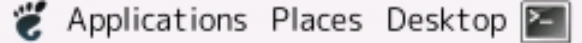

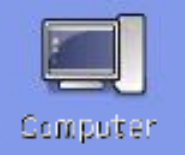

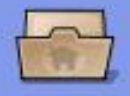

student's Home

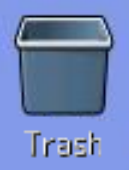

MY USB DISK

Elasto-plastic Analysis

14:49 🔟

0

Double click the icon surrounded by the red circle.

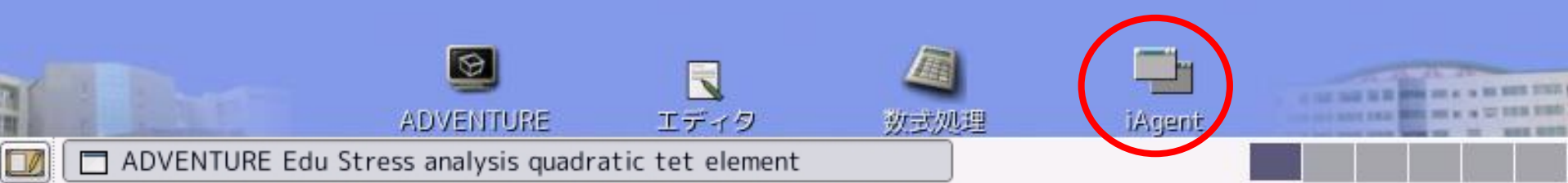

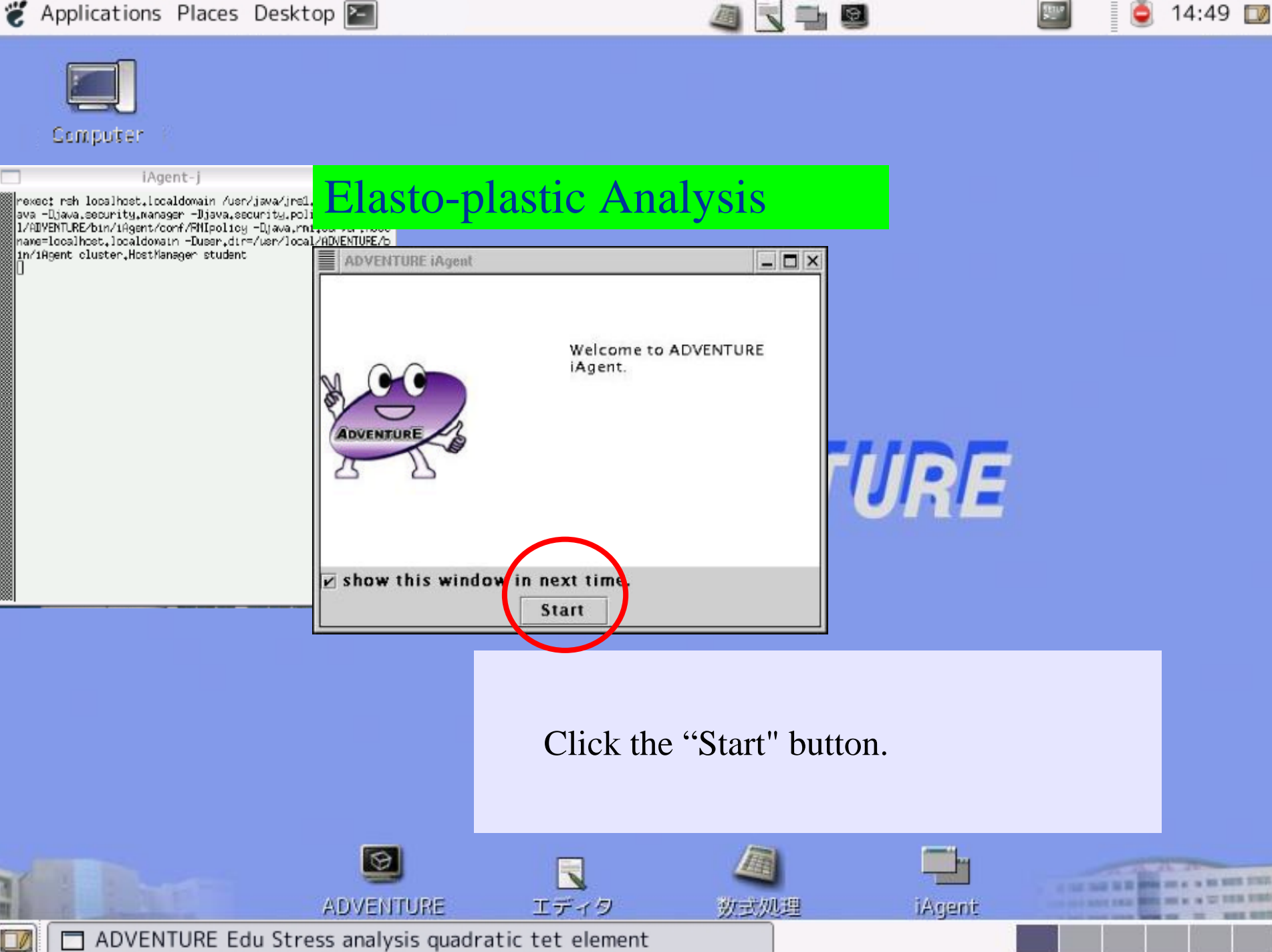